## Adding 'Link in bio' to Instagram Posts

## Screenshots included from Instagram

When posting to Instagram it is not possible to link to external sites in the post itself, so when you post, people often add to their caption - 'link in bio'

To start a new post, select + from the bottom of the screen, choose **Post**, upload an image from your camera roll and add the caption.

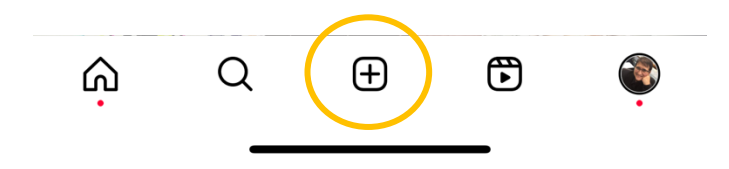

For example, if I wanted to share my latest blog post I would post something like the following:

Check out our latest blog post on why SEO should be a top priority for small businesses in 2024. Link in bio.

#digitalmarketing #seo #smallbusinessmarketing #smallbusinessmarketingtips

| <                                                                                                    | New post                                   |             |  |  |
|----------------------------------------------------------------------------------------------------|--------------------------------------------|-------------|--|--|
| Check out our latest blog pest on why SEO should be a top<br>priority for small businesses in 2024. Link in bio:<br>demailbusinessmarketingtips |                                            |             |  |  |
| ø                                                                                                    | Tag people                                 | >           |  |  |
| 5                                                                                                    | Add music                                  | >           |  |  |
| п                                                                                                    | Diferenças (feat. Adriana M 🕫 Enjoy (feat. | Sweech) · / |  |  |
| ٢                                                                                                    | Tag products                               | >           |  |  |
|                                                                                                    | Add reminder                               | >           |  |  |
| €                                                                                                    | Audience Everyone                          | NEW >       |  |  |
| 0                                                                                                    | Add location                               | >           |  |  |
| ndon,                                                                                                    | United Kingdom London, United Kingdom      | Welling, Bo |  |  |
| ~7                                                                                                    | Boost post                                 |             |  |  |
|                                                                                                    | Share                                      |             |  |  |
|                                                                                                    |                                            |             |  |  |

Now I click **Share** to post.

Next, I copy the link to the blog post by visiting the blog post.

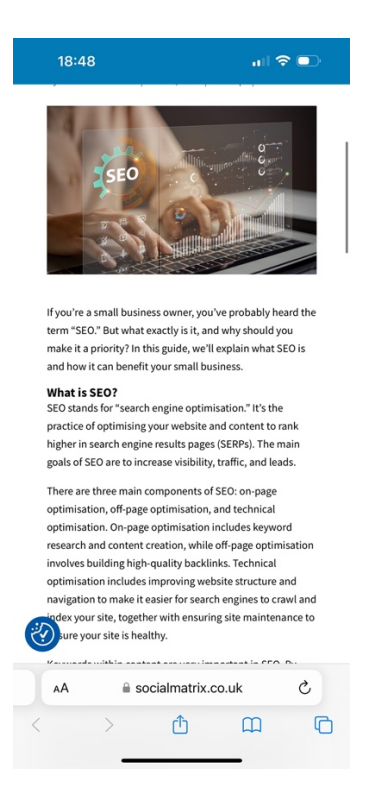

Now I highlight the address and copy it.

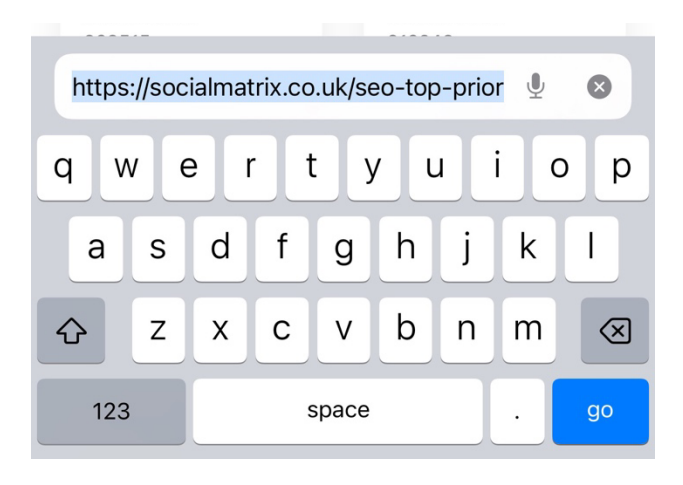

Now, I go to my profile on Instagram and select Edit Profile

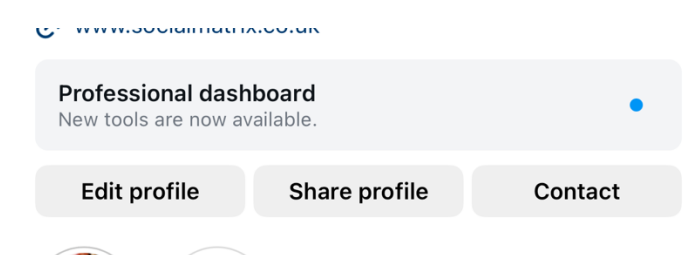

| Select Links                    |                           |   |
|---------------------------------|---------------------------|---|
| Links                           | 1                         | > |
| Public business information     | on                        |   |
| Page                            | The Social Matrix Limited | > |
| Category                        |                           | > |
| Select <b>Add external link</b> |                           |   |
| 18:35                           | <b>uli 🗢 </b>             |   |
| K Link                          | s                         |   |
| + Add external link             |                           |   |

Now I paste in the link to the blog post that I copied and add the title of my blog post

| 18:37                                  | "II \$                         |           |  |
|----------------------------------------|--------------------------------|-----------|--|
| Cancel                                 | Add link                       | Done      |  |
| URL https://socialmatrix.co.uk/seo-top |                                |           |  |
| Title                                  | Why SEO shouid be priority for | sma 🛽 🛽 🔊 |  |

## Click Done

That's it – job done!